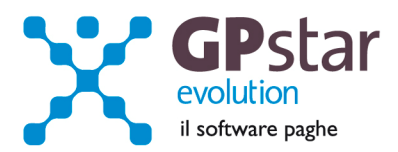

## GPSTAR Evolution - Aggiornamento del 17 Aprile 2013

Rel. 7.60.0

### Per installare il presente aggiornamento agire come segue:

- 1. Accedere all'area Clienti presente sul ns. sito
- 2. Cliccare sull'icona 📥
- 3. Salvare il file in una cartella
- 4. Decomprimere lo stesso
- 5. Eseguire (doppio click) il programma Setup

## Oppure, più semplicemente:

Fare doppio click sull'icona "Aggiornamenti GPSTAR" presente nella cartella "GPSTAR evolution"

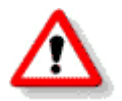

Gli utenti che lavorano in rete devono assicurarsi che su nessun terminale la procedura sia in uso

#### Contenuto dell'aggiornamento:

GPSTAR Nuovo menu GPSTAR

PAGHEOttimizzazione scelte gestioni stampa DM10; Nuova stampa DM10 Virtuale;<br/>Restituzione del contributo addizionale; Contributo licenziamento (ASPI); Malattia<br/>contratto Metalmeccanica

Per visualizzare e/o stampare la circolare, dopo aver installato il presente aggiornamento, procedere come segue:

- accedere alla procedura **GPSTAR** evolution;
- accedere alla procedura PAGHE;
- selezionare la scelta **Z26**.

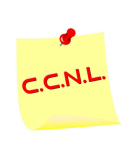

Per aggiornare i contratti, procedere come di seguito:

- accedere alla procedura GPSTAR evolution;
- accedere alla procedura PAGHE;
- selezionare la scelta **Z19**.

L'assistenza è attiva dal lunedì al venerdì dalle 9:30 alle 13:00 e dalle 15:00 alle 18:30

Pagina 1 di 7

IC Sofware Srl Via Napoli, 155 - 80013 Casalnuovo di Napoli (NA) P IVA 01421541218 - CF 05409680633 - 1 REA 440890/87 - Napoli tel. 081 8444306 - fax 081 8444112

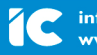

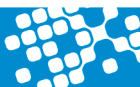

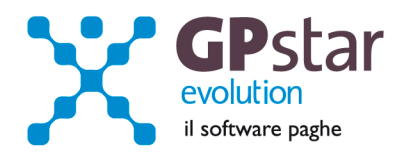

# GPSTAR – Nuovo Menu

| STAR evolution                                                       |                                       |               |                      |                     |            |    |
|----------------------------------------------------------------------|---------------------------------------|---------------|----------------------|---------------------|------------|----|
| ESTIONE STUDIO                                                       |                                       |               |                      |                     |            | _  |
| ESTIONE PAGHE                                                        |                                       | 10            | - N.                 | 1                   |            |    |
| - Tabelle                                                            |                                       |               |                      | 1.1.2.61            | Actor      |    |
| - Ditta                                                              | PRATE                                 | PARCELLE      |                      |                     | Sldi       |    |
| Dipendenti                                                           |                                       |               |                      | evolu               | ution      |    |
| - Elaborazioni                                                       |                                       | Y //          | P                    | il soft             | ware paghe |    |
| - Caricamento cedolini                                               |                                       | 4             |                      |                     | 100 80     |    |
| - Calcolo DM/10 - Costo - F24                                        |                                       |               | 1                    |                     | off Pa     |    |
| - Schede TFR erogati                                                 |                                       |               |                      |                     |            |    |
| - Schede anticipaz. TFR erogate                                      | C                                     |               |                      |                     |            |    |
| - Movimenti contabili                                                |                                       |               |                      |                     |            |    |
| - Visualizza cedolini                                                | Agenda                                | Circolari     | Guide GPSTAR         | Guide Ministeriali  | Link Utili |    |
| - Gestione manuale DM10                                              |                                       |               |                      |                     |            | -  |
| Versamenti tributi                                                   |                                       | Note relative | e a tutto il mese di | Aprile 2013         |            | 1  |
| 🖻 Gestione modelli F-24                                              |                                       |               |                      |                     | 100        | 41 |
| - Altri debiti INPS per F-24                                         |                                       |               |                      |                     | ^          | 14 |
| - Gestione crediti F24                                               |                                       |               |                      |                     |            |    |
| - Gestione modello F24                                               |                                       |               |                      |                     |            |    |
| - Gestione F-24 Accise                                               |                                       |               |                      |                     | *          | 8  |
| <ul> <li>Verifica crediti da mod. F-24</li> </ul>                    |                                       |               |                      |                     | *          |    |
| <ul> <li>Gestione profilo bancario per pagamento mod. F24</li> </ul> |                                       |               |                      |                     |            |    |
| - Ravvedimento operoso                                               |                                       |               |                      |                     |            |    |
| - Eventi di malattia/infortunio                                      |                                       |               |                      |                     | -          |    |
| - Gestione acconti ricorrenti                                        |                                       |               |                      |                     | 102        | -  |
| - Personale marittimo                                                |                                       |               |                      |                     | ^          |    |
| - Ferie, permessi, acconti, ROL                                      |                                       |               |                      |                     |            |    |
| 🖻 Gestione eventi CIG                                                |                                       |               |                      |                     |            |    |
| - Eventi CIG - anticipo                                              | · · · · · · · · · · · · · · · · · · · |               |                      |                     | *          | 8  |
| – Eventi CIG - Autorizzazioni                                        |                                       |               |                      |                     | *          |    |
| - Evento CIG - respinta                                              |                                       |               |                      |                     |            |    |
| – Eventi GIG - modifica ticket                                       |                                       |               |                      |                     |            | 1  |
| - Licenziamenti                                                      |                                       |               |                      |                     | -          |    |
| – Disposizioni pagamento netti                                       | <u> </u>                              |               |                      |                     |            | -  |
| Passaggio a nuovo mese                                               | 30-                                   |               |                      |                     |            |    |
| Gestione Stampe                                                      |                                       |               |                      |                     |            |    |
| Supporti magnetici                                                   |                                       |               |                      |                     |            |    |
| E-Mens / DMA                                                         |                                       |               | Licenz               | a d'uso concessa a: |            |    |
| - Modelli annuali                                                    |                                       |               | IC SO                | ETWARE SBI          |            |    |
| - Utility                                                            |                                       | 10/04/2011    | VIA N                | APOLI. 155          |            |    |
|                                                                      | Vata elaborazio                       | ne 16/04/201. | 3 00010              | CLOUIDING DI NIT    |            |    |
| ESTIONE 770                                                          |                                       |               | - 80013              | LASALNUUVU DI NAF   | 20LI       |    |

Con l'aggiornamento in oggetto abbiamo attivato un nuovo menù.

Chi volesse utilizzare il nuovo menù deve assicurarsi di avere una risoluzione video almeno di 1280x1024.

Su come attivare/disattivare il nuovo menu e su come utilizzarlo si rimanda alla guida messa a disposizione degli utenti. Per visualizzare la guida accedere alla scelta **Z00** del menu classico attualmente in uso e quindi avviare il programma **Z26**.

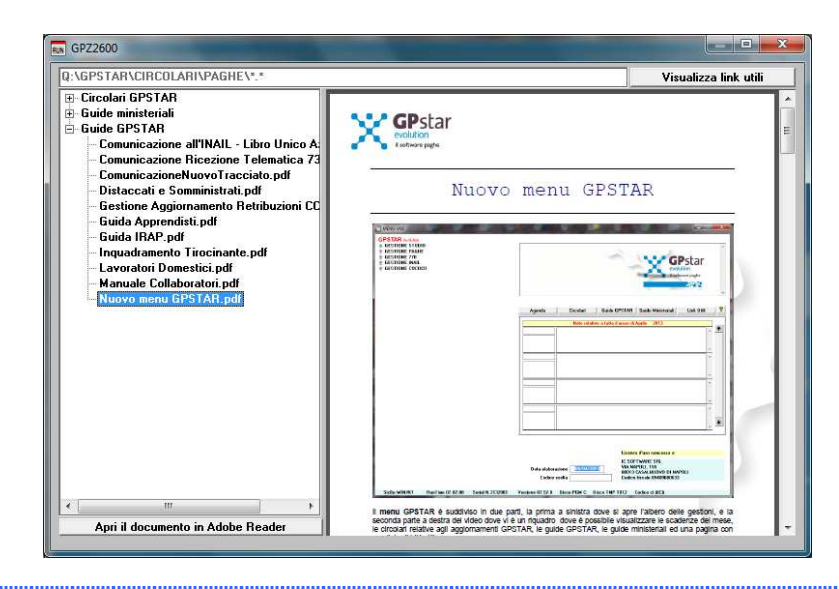

L'assistenza è attiva dal lunedì al venerdì dalle 9:30 alle 13:00 e dalle 15:00 alle 18:30

Pagina 2 di 7

#### IC Sofware Srl

Via Napoli, 155 - 80013 Casalnuovo di Napoli (NA) P IVA 01421541218 - CF 05409680633 - I REA 440890/87 - Napoli tel. 081 8444306 - fax 081 8444112

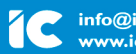

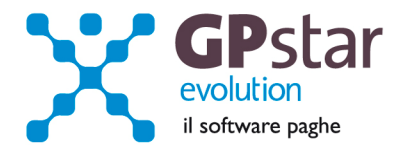

## PAGHE - Ottimizzazione scelte gestioni DM10

Con l'aggiornamento in oggetto abbiamo provveduto alla ottimizzazione di alcune scelte del menu classico. In particolare le scelte per la stampa dei modelli DM10 sono state accorpate tutte in un nuovo sottomenu.

La scelta **QA4** che prima avviava il programma di stampa del modello DM10 ora avvia il nuovo sottomenù il quale raggruppa le scelte:

| abelle | Ditta | Dipendenti   | Elaborazioni   | Gestione Stampe | Supporti magnetici | E-Mens / DMA | Modelli annuali | Utility |
|--------|-------|--------------|----------------|-----------------|--------------------|--------------|-----------------|---------|
|        |       |              |                | GESTIC          | NE PAGHE           |              |                 |         |
|        |       |              |                |                 |                    |              |                 |         |
| Q4A    | Sta   | ampa modello | DM10           |                 | f f                |              |                 |         |
| 0.4R   | Sta   | ampa DM10 ·  | virtuale (DM20 | 13)             |                    |              |                 |         |

## PAGHE – Nuova stampa DM10 Virtuale

Abbiamo provveduto ad inserire un nuovo programma di stampa il quale permette di stampare il nuovo modello DM10 Virtuale per il controllo dei dati inseriti nell'UniEmens.

| 💵 GPQA600 - Stampa DM/10 virtuale                                                                       |                 |  |  |  |
|----------------------------------------------------------------------------------------------------|-----------------|--|--|--|
|                                                                                                    |                 |  |  |  |
| Codice ditta 0004 COLLAUDO VARI                                                                         |                 |  |  |  |
| Periodo di paga 03/2013 - 03/2013                                                                       |                 |  |  |  |
| Stampa solo il codice DM                                                                                |                 |  |  |  |
| Stampa solo il dipendente                                                                               |                 |  |  |  |
| Tipo di stampa 1. Stampa DM Virtuale 💌                                                                  |                 |  |  |  |
| Stampa il documento         Stampa lista di controllo           3. Stampa tutto         3. Stampa tutto |                 |  |  |  |
| Stampante Samsung Universal Print Driver                                                                | Setup stampante |  |  |  |

E' possibile stampare, oltre al DM10 Virtuale anche una lista di controllo nella quale vengono riportati per ogni codice DM10 la quota per singolo dipendente.

L'assistenza è attiva dal lunedì al venerdì dalle 9:30 alle 13:00 e dalle 15:00 alle 18:30

Pagina 3 di 7

IC Sofware Srl Via Napoli, 155 - 80013 Casalnuovo di Napoli (NA) P IVA 01421541218 - CF 05409680633 - I REA 440890/87 - Napoli tel. 081 8444306 - fax 081 8444112

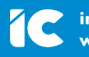

info@icsoftware.it www.icsoftware.it

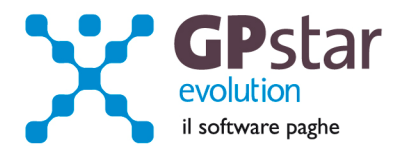

## PAGHE – Restituzione del contributo addizionale

In riferimento alla circolare INPS 140 del 14/12/2012, riportiamo le istruzioni per la restituzione dello stesso.

#### 4.2) Restituzione del contributo addizionale.

L'art. 2, co. 30, della legge di riforma disciplina i casi di restituzione, nel limite massimo di sei mensilità, del contributo addizionale in argomento.

Al fine, infatti, di incentivare le stabilizzazioni dei rapporti di lavoro, la norma prevede che il contributo dell'1,40% potrà essere recuperato (superato il periodo di prova) dai datori di lavoro che, alla scadenza, trasformano il rapporto in un contratto a tempo indeterminato.

La restituzione può avvenire anche se il datore di lavoro, entro 6 mesi dalla scadenza del contratto a termine, riassume il medesimo lavoratore a tempo indeterminato.

In tal caso, tuttavia, opererà una riduzione corrispondente ai mesi che intercorrono tra la scadenza e la stabilizzazione.

In sintesi, quindi, la restituzione piena (sei mensilità) ricorrerà solamente nei casi di trasformazione (entro la scadenza) del contratto da tempo determinato a indeterminato nonché nell'ipotesi di stabilizzazione intervenuta il mese successivo a quello di scadenza del contratto a termine.

Nei casi di stabilizzazione successiva, opererà la contrazione prevista dalla norma.

Es. Lavoratore a tempo determinato (1/1-31/12/2013) al quale, negli ultimi 6 mesi di contratto, sono state corrisposte le somme indicate e per il quale è stato versato il contributo dell'1,40%

| Mesi      | Retrib.ne | 1,40%    |
|-----------|-----------|----------|
| luglio    | € 2.500   | € 35,00  |
| agosto    | € 2.100   | € 29,00  |
| settembre | € 2.000   | € 28,00  |
| ottobre   | € 2.000   | € 28,00  |
| novembre  | € 2.100   | € 29,00  |
| dicembre  | € 3.900   | € 55,00  |
|           | € 14.600  | € 204,00 |

Il lavoratore viene stabilizzato (assunzione a tempo indeterminato) ad aprile 2014. Importo spettante = 3 mensilità (€204,00/6) X 3 pari a € 102,00.

Per quanto riguarda la procedura paghe, procedere come di seguito:

| Tabella Codici DM-10                           |             |
|------------------------------------------------|-------------|
| 🤋 🖆 🛤 🖬 🖬 🖻                                    |             |
| Codice DM-10 L810                              |             |
| Dizione ( max 9 caratteri )                    | RCL.92/12   |
| C Quadro                                       |             |
| 📀 Quadro B/C ( Somme a debito                  | )           |
| 💿 Quadro D ( Somme a credito )                 | )           |
| Annotazioni                                    |             |
| Recupero contributo addizionale a<br>L.92/2012 | nt.2 co. 30 |
|                                                |             |

Accedere alla funzione, **AE0** - Codice per modello DM10 e inserire il codice **L810** come indicato in figura.

L'assistenza è attiva dal lunedì al venerdì dalle 9:30 alle 13:00 e dalle 15:00 alle 18:30

Pagina 4 di 7

#### IC Sofware Srl

Via Napoli, 155 - 80013 Casalnuovo di Napoli (NA) P IVA 01421541218 - CF 05409680633 - I REA 440890/87 - Napoli tel. 081 8444306 - fax 081 8444112

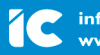

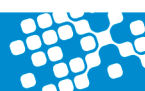

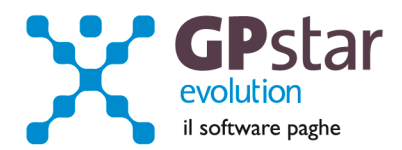

Accedere alla funzione, A08 - Voci occasionali, ed inserire una nuova voce, come indicata in figura:

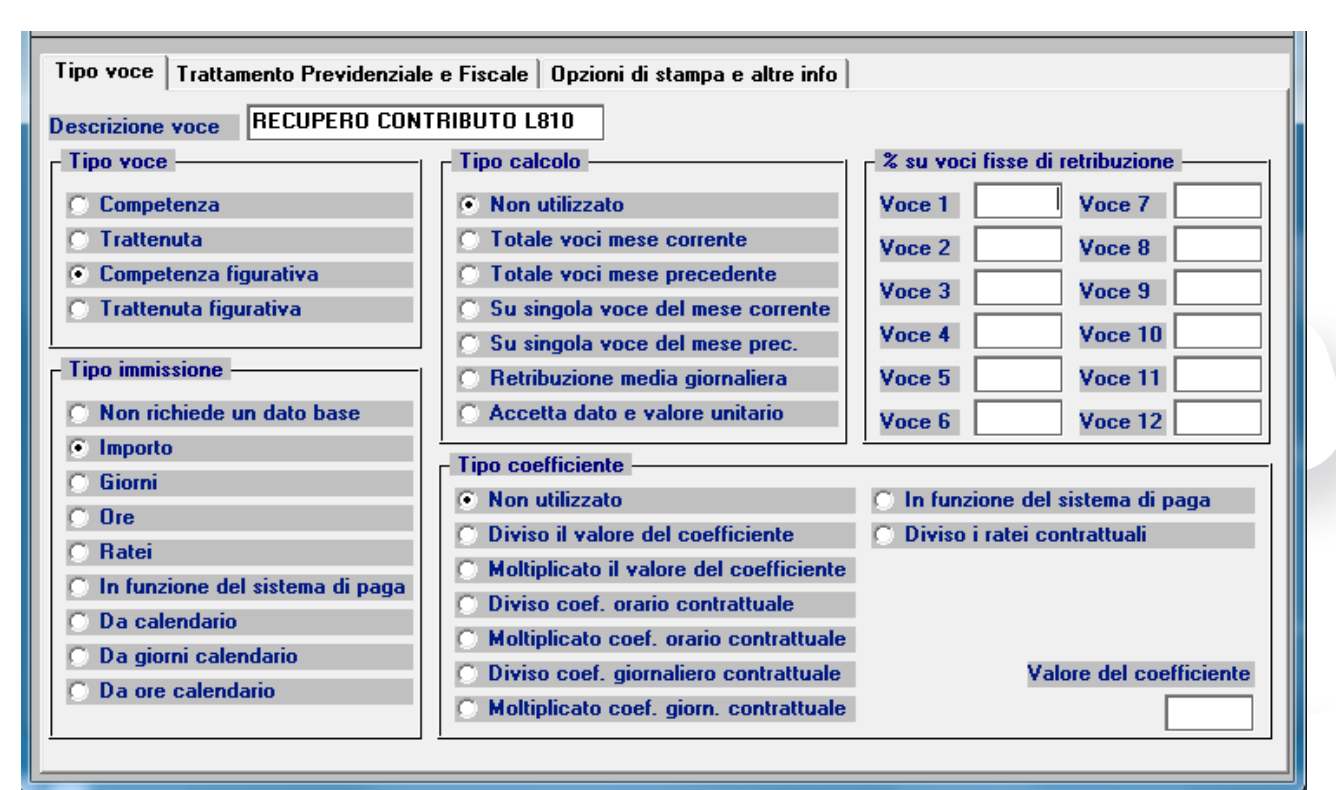

| Tipo voce Trattamento Previdenziale e Fiscale Opzioni di stampa e altre info |                      |                               |  |  |
|------------------------------------------------------------------------------|----------------------|-------------------------------|--|--|
| Tipo trattamento INPS Anticipazioni / Trattenute conto INPS                  |                      |                               |  |  |
| r Imponibile fiscale r Imponibile previdenziali                              |                      | Collegamento con altra voce   |  |  |
| Esente da tassazione                                                         | I.N.P.S.             | Codice voce                   |  |  |
| Tassazione ordinaria                                                         |                      | Non utilizzato                |  |  |
| Tassazione separata                                                          | E.Gen. C.Edile       | Ting gallagers () Nulla       |  |  |
| C Tassazione aliquota TFR                                                    | INPDAI P.ndai        |                               |  |  |
| C Imposizione sostit. dell'Irpef                                             |                      | Somma/Sottrae [] Nullo        |  |  |
| % di assoggettamento                                                         | P.ndapi FASI         | Percentuale                   |  |  |
| Trattamento ai fini degli sgravi ——                                          | INPGI Casagit        | Collegemente DIRETTO al DM/10 |  |  |
| Non sgravabile                                                               | ENPALS INPDAE Clicca |                               |  |  |
| 🔘 Incrementa impon. per sgravio                                              |                      | Cod.DM/10                     |  |  |
| O Decrementa impon. per sgravio                                              | Negri Pastore        | Diz. DM/10 RCL.92/12          |  |  |
| Solo sgravio totale                                                          | Besusso Casella      | Esposizione Quadro D          |  |  |
| Trattamento ai fini T.F.R.                                                   |                      | Quadro Totale CR              |  |  |
| C Incrementa retribuzione TFR                                                |                      | Percentuale 100,00            |  |  |
| O Decrementa retribuzione TFR                                                |                      |                               |  |  |
| • Non filevante al fini TFR                                                  |                      |                               |  |  |
|                                                                              |                      |                               |  |  |

L'assistenza è attiva dal lunedì al venerdì dalle 9:30 alle 13:00 e dalle 15:00 alle 18:30

Pagina 5 di 7

## IC Sofware Srl Via Napoli, 155 - 80013 Casalnuovo di Napoli (NA)

Via Napoli, 155 - 80013 Casalnuovo di Napoli (NA) P IVA 01421541218 - CF 05409680633 - I REA 440890/87 - Napoli tel. 081 8444306 - fax 081 8444112

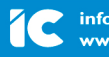

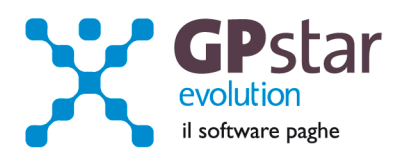

| Tipo voce Trattamento Previdenziale e Fiscale Opzioni di stampa e altre info |  |
|------------------------------------------------------------------------------|--|
| 🔲 Utile per il calcolo della retribuzione media giornaliera                  |  |
| Prospetto contabile 56 0050 ALTRE SOMME A CREDITO AZIENDA C                  |  |
| Capitolo costo Non utilizzato                                                |  |
| Opzione di stampa                                                            |  |
| 🖸 Solo il codice                                                             |  |
| 🔿 Solo la descrizione                                                        |  |
| 🔿 Descrizione e dato base                                                    |  |
| Descrizione e valore unitario                                                |  |
| O Descrizione e totale voce                                                  |  |
| 🖸 Descrizione, dato e valore unitario                                        |  |
| Descrizione, dato e totale voce                                              |  |
| Descrizione, valore unitario e totale                                        |  |
| 🔘 Stampa tutto                                                               |  |
| Non stampare la voce sul cedolino                                            |  |
|                                                                              |  |
|                                                                              |  |
|                                                                              |  |
|                                                                              |  |
|                                                                              |  |

Inserire sul cedolino del dipendente trasformato, la voce indicando l'importo dei contributi da recuperare.

# PAGHE – Contributo licenziamento (ASPI)

Nell'aggiornamento precedente, il contributo, **per i licenziati di Marzo**, era stato indicato nella sez. dati aziendali invece che in quella del lavoratore, coloro che sono soggetti a detto contributo nel mese di marzo, prima di realizzare il file UniEmens (SA3), dovranno procedere come di seguito:

- Accedere alla funzione SA0 Gestione Dati E-Mens
- Selezionare l'azienda
- Indicare il periodo
- Confermare con il tasto F7

Al momento, la procedura INPS ancora non riconosce i cod. M400 ed M401 (Codici indicati nella circolare INPS 44 del 22/03/2013) e siamo in attesa di eventuali chiarimenti.

| ERRORE BLOCCANTE: | Codice inesistente   |
|-------------------|----------------------|
| DATI ERRATI:      | *CausaleADebito=M400 |

L'assistenza è attiva dal lunedì al venerdì dalle 9:30 alle 13:00 e dalle 15:00 alle 18:30

Pagina 6 di 7

- 1

IC Sofware Srl Via Napoli, 155 - 80013 Casalnuovo di Napoli (NA) P IVA 01421541218 - CF 05409680633 - I REA 440890/87 - Napoli tel. 081 8444306 - fax 081 8444112

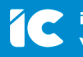

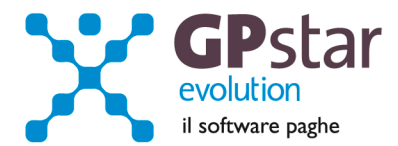

## PAGHE – Malattia contratto Metalmeccanica

A seguito dell'ultimo rinnovo del contratto Metalmeccanica, per il calcolo corretto calcolo della malattia inferiore a cinque giorni è necessario procedere come di seguito:

- Accedere alla funzione Al2 Gestione qualifiche
- Selezionare il contratto metalmeccanica
- Selezionare il livello/periodo
- Nella pagina malattia spuntare il campo 'Regola contratto metalmeccanica '

Scatti Malattia Malat./2 Malat./3 Maternità Infortunio Altre

- Riduzione carenza in caso di eventi ripetuti

Regola contratto commercio

Regola contratto metalmeccanica

🔿 Nessuna riduzione 🛛

Nel caso in cui durante ogni anno (1° gennaio - 31 dicembre) si siano verificate assenze per malattia di durata non superiore a 5 giorni per un numero di eventi superiori a 3, i primi 3 giorni della quarta e delle successive assenze di durata non superiore a 5 giorni saranno retribuiti come segue: 4° assenza 66% dell'intera retribuzione globale; 5° e successive assenze: 50% dell'intera retribuzione globale (sono escluse le assenze per ricovero ospedaliero, compreso il day hospital, per morbo di Cooley, per neoplasie, per epatite B e C ovvero gravi malattie cardiocircolatorie, nonché per emodialisi e trattamenti terapeutici ricorrenti connessi alle suddette patologie, fruiti presso enti ospedalieri o strutture sanitarie riconosciute e risultanti da apposita certificazione. Sono inoltre escluse le assenze per malattia insorte durante la gravidanza successivamente alla certificazione della stessa).

L'assistenza è attiva dal lunedì al venerdì dalle 9:30 alle 13:00 e dalle 15:00 alle 18:30

Pagina **7** di **7** 

IC Sofware Srl Via Napoli, 155 - 80013 Casalnuovo di Napoli (NA) P IVA 01421541218 - CF 05409680633 - 1 REA 440890/87 - Napoli tel.081 8444306 - fax 081 8444112

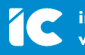